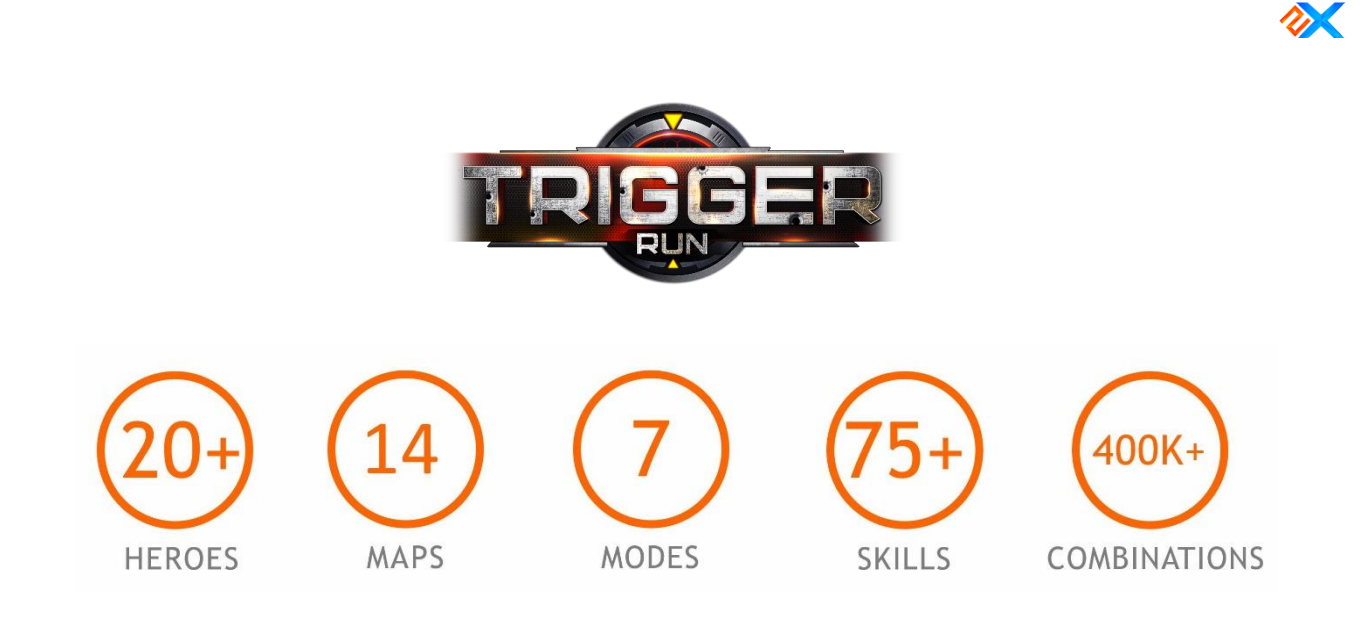

#Mmofps #moba # free2play #action #heroshooter #2axion #steam #brazil #portuguese #teamwork #gameplay

### 1.DOWNLOAD THE GAME

Go to <u>https://store.steampowered.com/app/897290/Triggerun/</u> to download the game. Another option is to go to <u>http://www.triggerun.com/</u>

### 2.REGISTER AN ACCOUNT

Go to <a href="https://www.doubleaxion.com/register/">https://www.doubleaxion.com/register/</a> to make an account. This is what you will be using to login the game

### **3.CHANGING NICKNAME**

On the top upper left-hand corner, click on this button 🕅

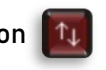

You will see this:

| Nick        | Coloque o nome aqui                  | Random      |  |
|-------------|--------------------------------------|-------------|--|
| U nick devi | e conter minimo 4 e máximo 20 letras | ou números. |  |
|             | Alterar Não                          |             |  |

Change to an appropriate nickname. You can only change it once for free, after that, you will be required to pay 200 diamonds. After you change, the game will LOG-OUT.

# 4.HEROES PAGE

On the top middle section of the game, click this button

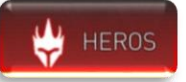

You will see this:

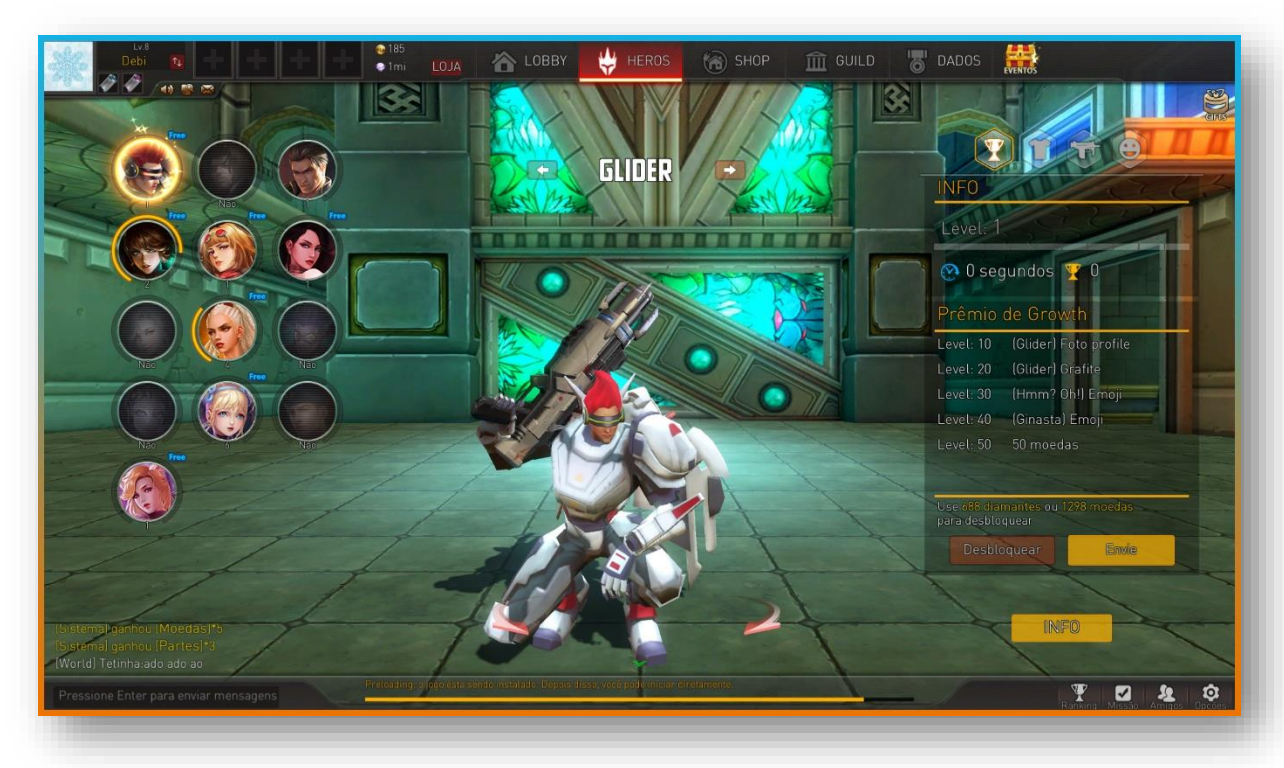

This is where you will be able to purchase heroes, skins, animated poses, and enhance your heroes and weapons

## **5.CRAFTING WEAPONS**

Under the HEROES tab, go on the right hand side of the screen and click on this button

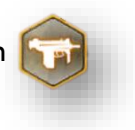

Click on this tab Crafting

### You have seven attributes:

Health | Damage | Speed | Recharge | Dodge | Recover | Deflect

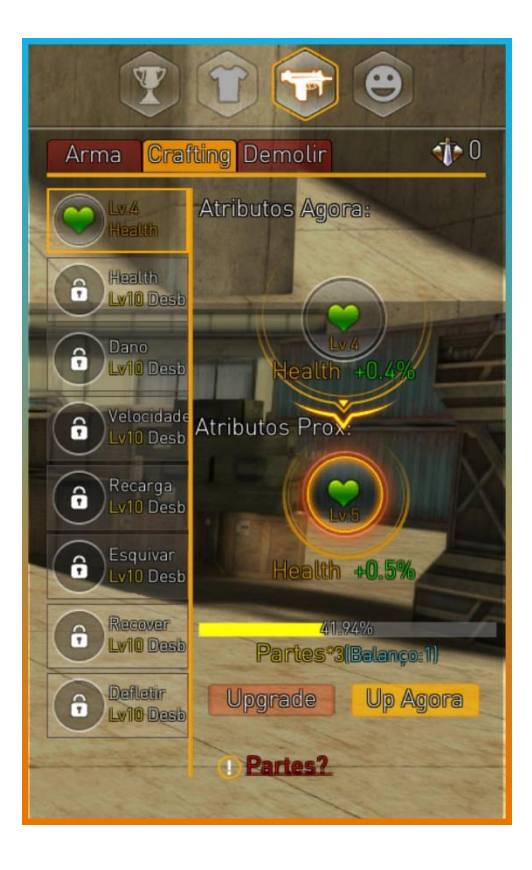

You need weapon PARTS to upgrade each attribute and equip the weapon

• Look at section <u>7. PAYMENT GUIDE</u> for more details

For example, one level of each attribute gives you 0.1% additional health. You must unlock to level 10 in health to unlock damage, and so forth.

After you are done upgrading, click on this button

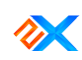

#### You will see this:

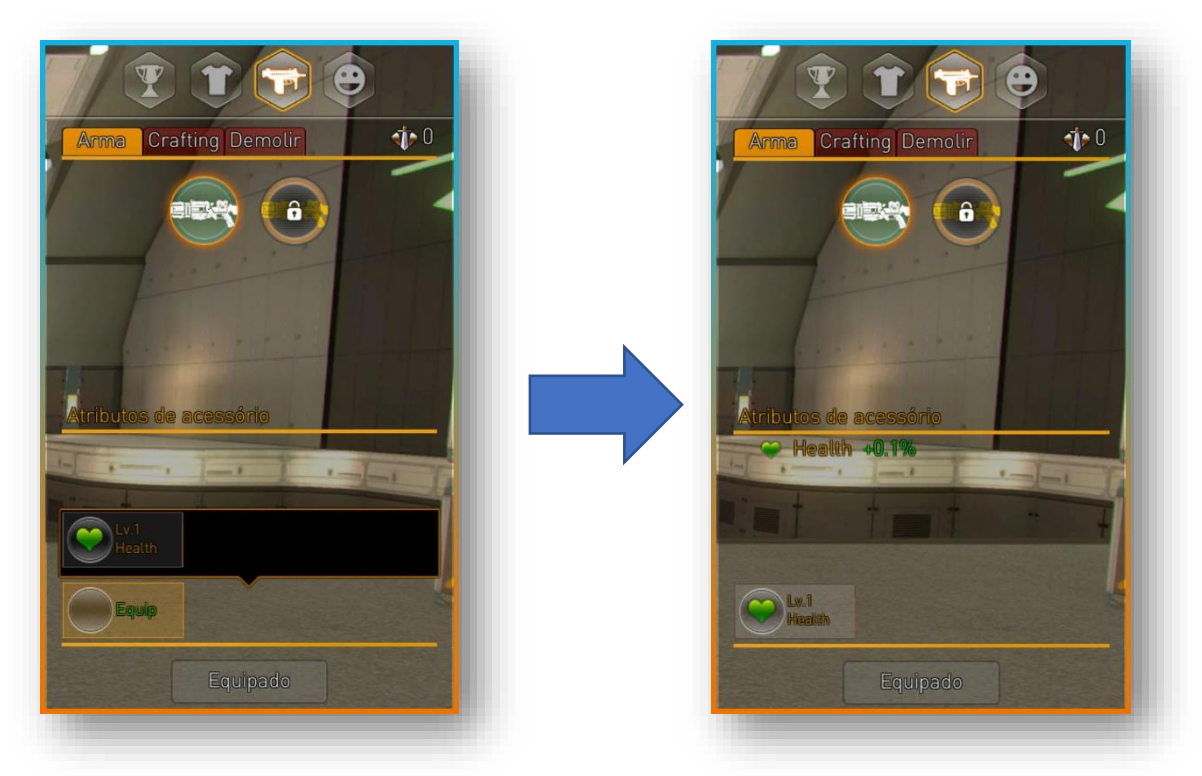

Click on the *Equip* button and select *Lv. 1 Health*.

You now have additional health to your hero.

# 6. GAMEPLAY

Click this button

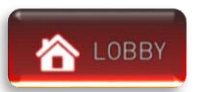

It will guide you to this:

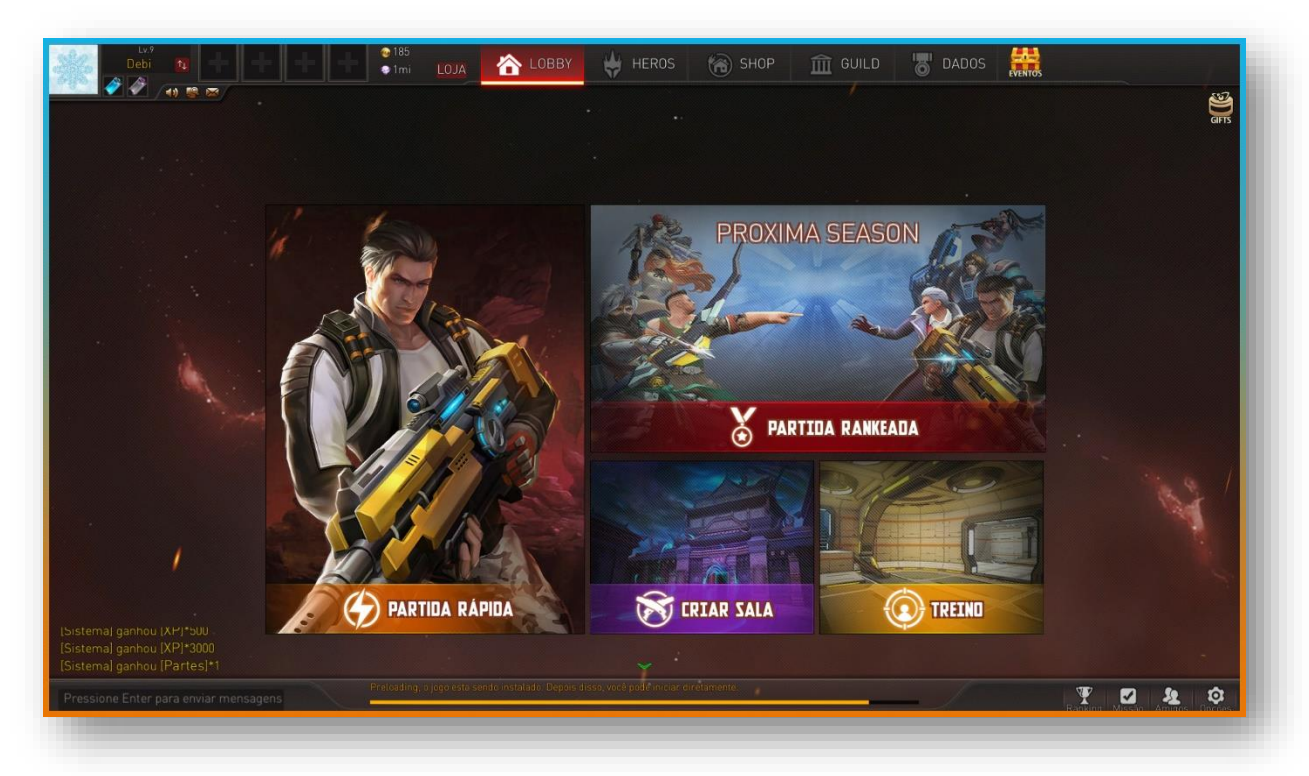

#### PARTIDA RAPIDA [QUICK START]

• Allows you to be randomly matched with another player

### PARTIDA RANKEADA [RANKED MATCH]

- Main mode
- Gives you official ranked matches against other players

#### CRIAR SALA [CREATE ROOM]

• Gives you the option to create a room and play with friends or random players

#### TREINO [TRAINING]

• Allows you to train and practice your skills for each hero

# 7. PURCHASING DIAMONDS

Next to the Lobby button, click on this button

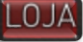

You will see this:

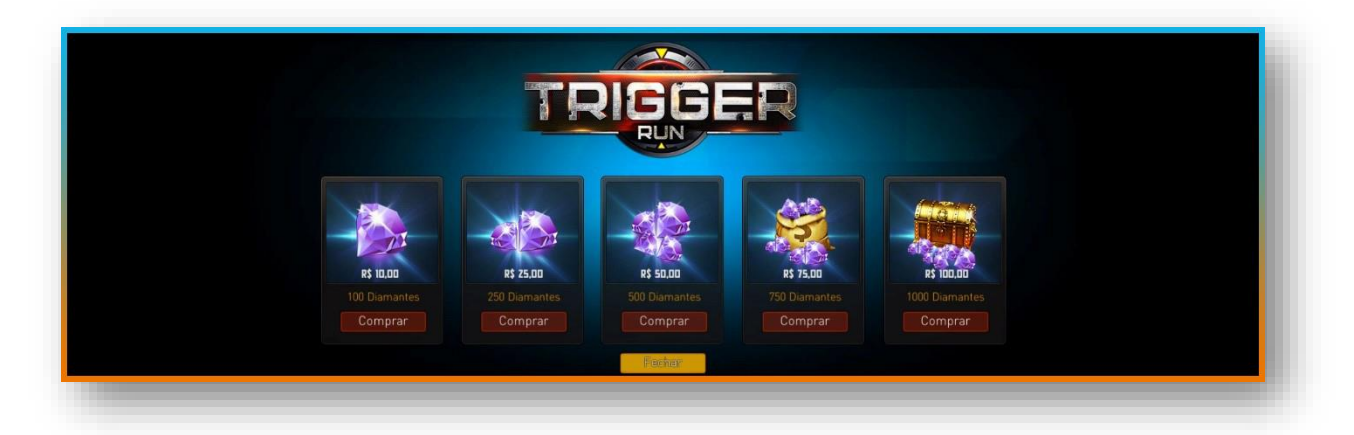

Make your selection, and click *Comprar* 

**ANOTHER OPTION:** 

On top right-hand area, click on this button

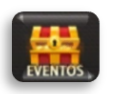

You will see this:

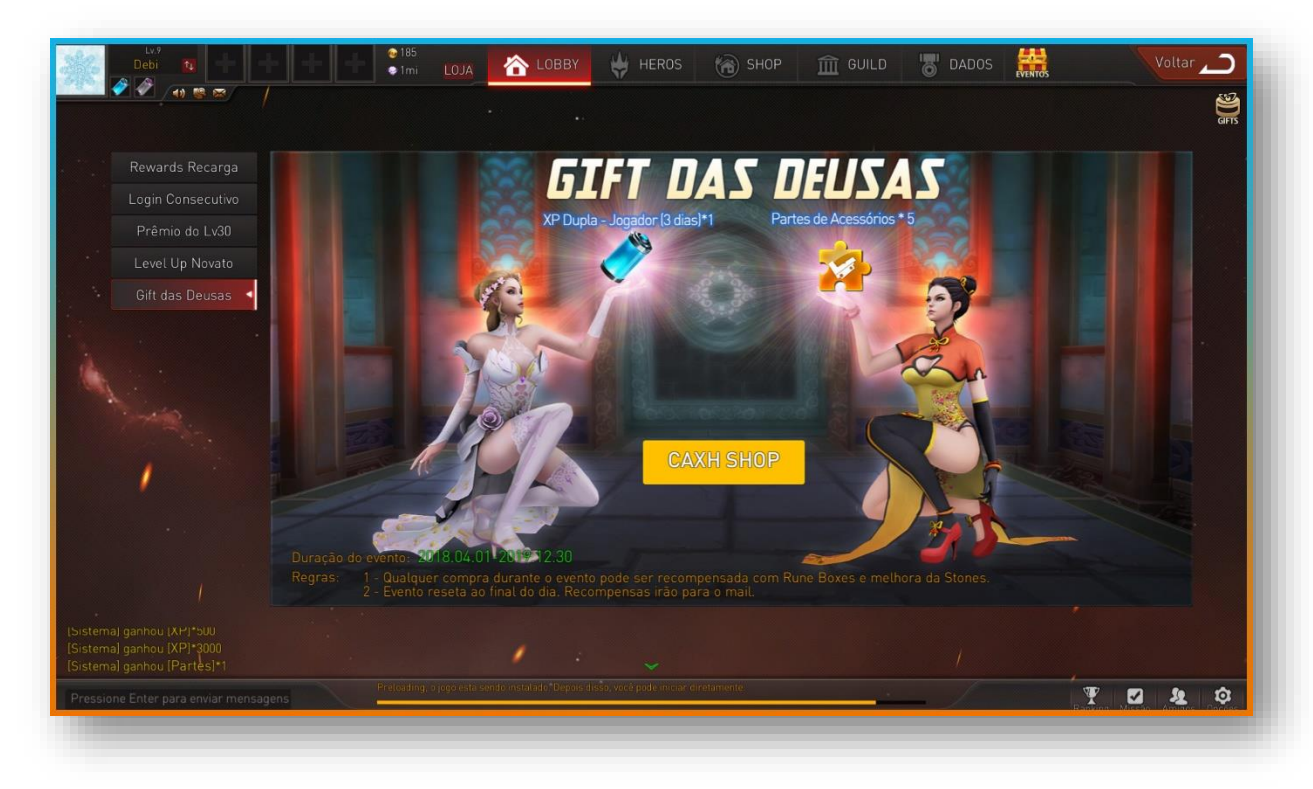

Make sure to click on the Gift das Deusas tab on the left, and then select CAXH SHOP

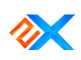

### You will see this:

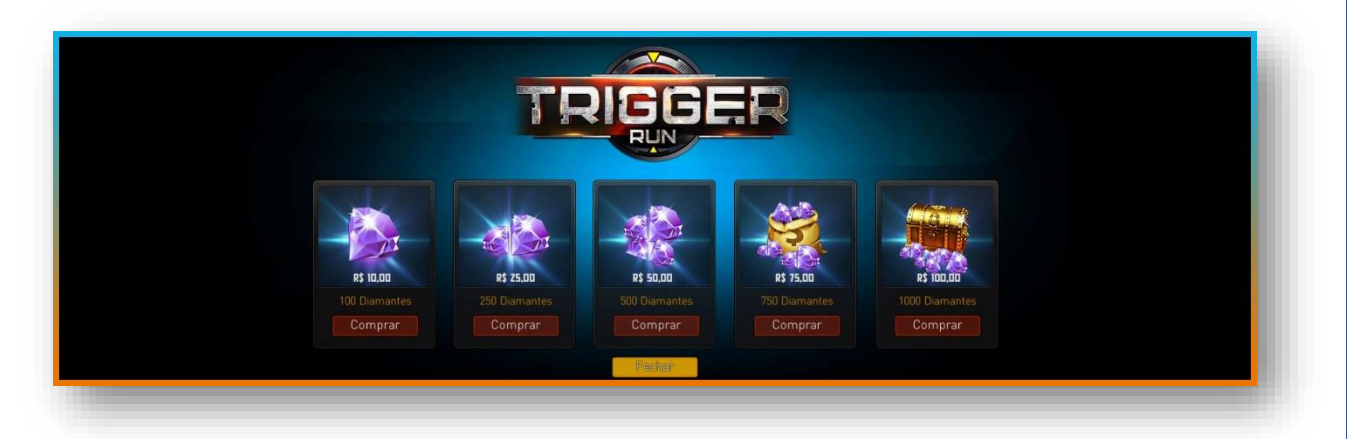

Make your selection, and click *Comprar* 

# 8. PAYMENT GUIDE

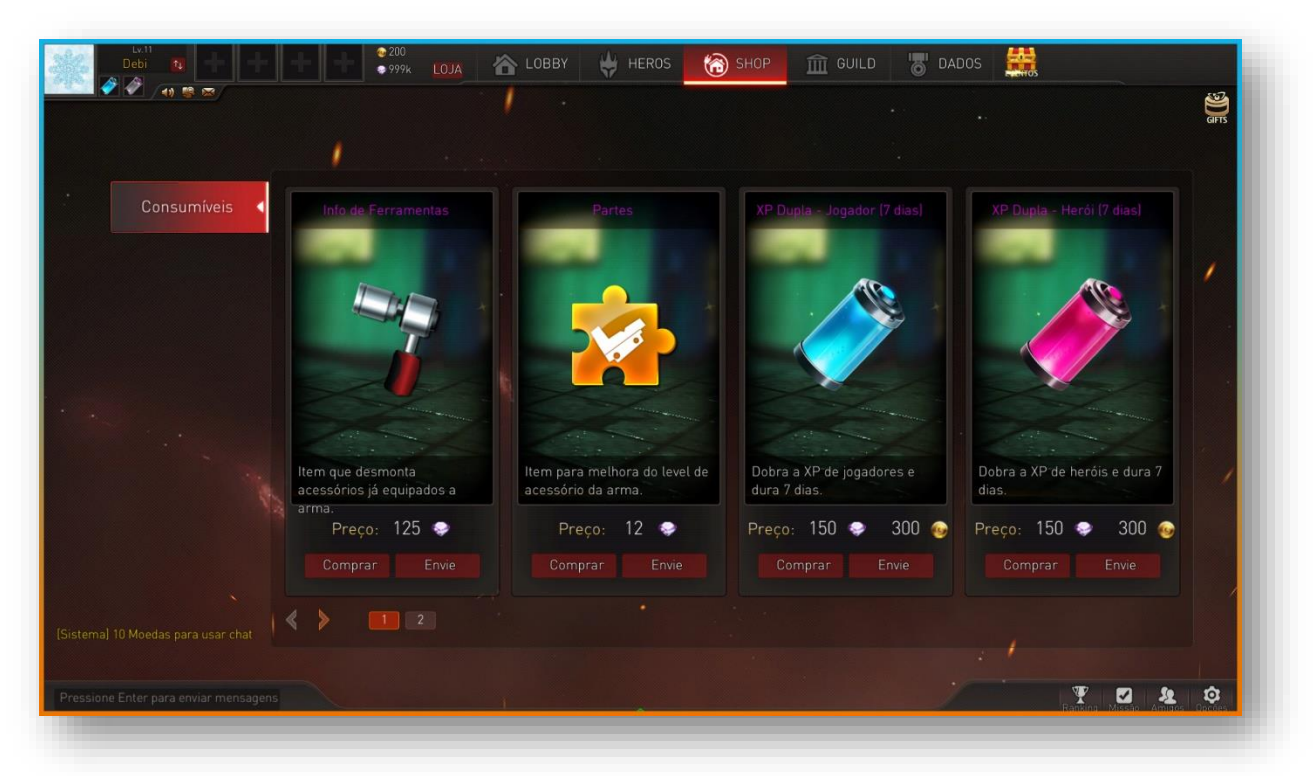

- 1. Info de ferramentas [Tool Info]
  - a. Don't like how you enhanced your heroes or weapons? You can reset using this tool

#### 2. Partes [Parts]

- a. Collect this to enhance your heroes and weapons!
  - i. Look at section <u>5. Crafting Weapons</u> for more details
- 3. XP Dupla Jogador [7 dias] [XP Double Player [7 Days]]
  - a. Want to double the experience points for yourself? Get this, it will last you seven days.
- 4. XP Dupla Herói [7 dias] [XP Double Hero [7 Days]]
  - a. Want to double the experience points for your hero? Get this, it will last you seven days.

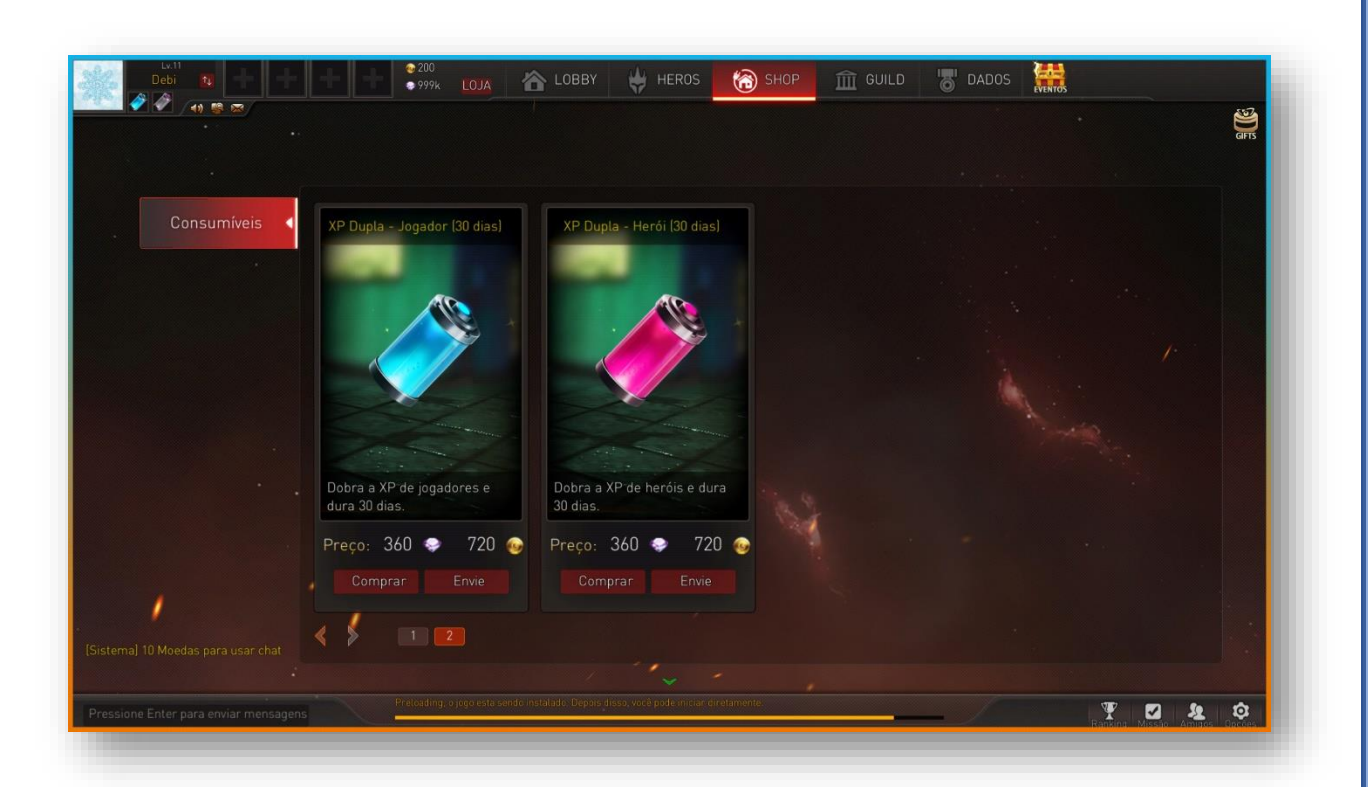

- 5. XP Dupla Jogador [30 dias] [XP Double Player [30 Days]]
  - a. Want to double the experience points for yourself? Get this, it will last you thirty days.
- 6. XP Dupla Herói [30 dias] [XP Double Hero [30 Days]]
  - a. Want to double the experience points for your hero? Get this, it will last you thirty days.

Once you made your selection, click on *Comprar* 

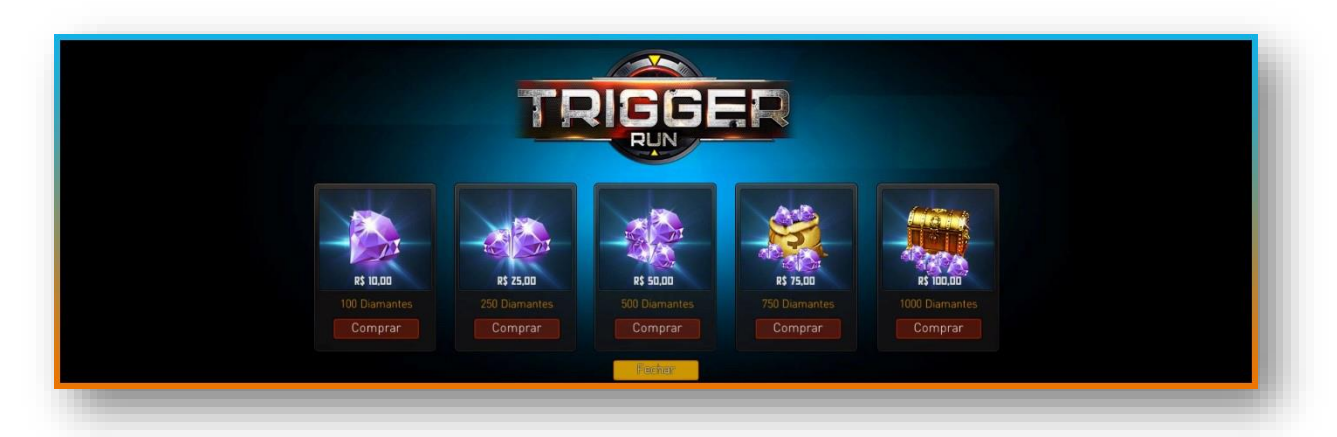

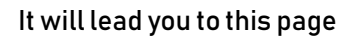

|                                                                                          | HOME GAMES SHOP                                                                                                    |
|------------------------------------------------------------------------------------------|----------------------------------------------------------------------------------------------------|
| BEM VINDO A LOJA DE CAXH<br>APÓS SUA IDENTIFICAÇÃO VOCÊ PODERÁ PROSSEGUIR COM SUA COMPRA | PARA CONTINUAR, FAÇA SEU LOGIN<br>Endereço de e-mail<br>Insira seu nome de usuário<br>Não compartilhamos seu endereço de e-mail.<br>Senha<br>Digite sua senha |
|                                                                                          | ENTRAR                                                                                                    |

# Type in your information, and login

### You will see this:

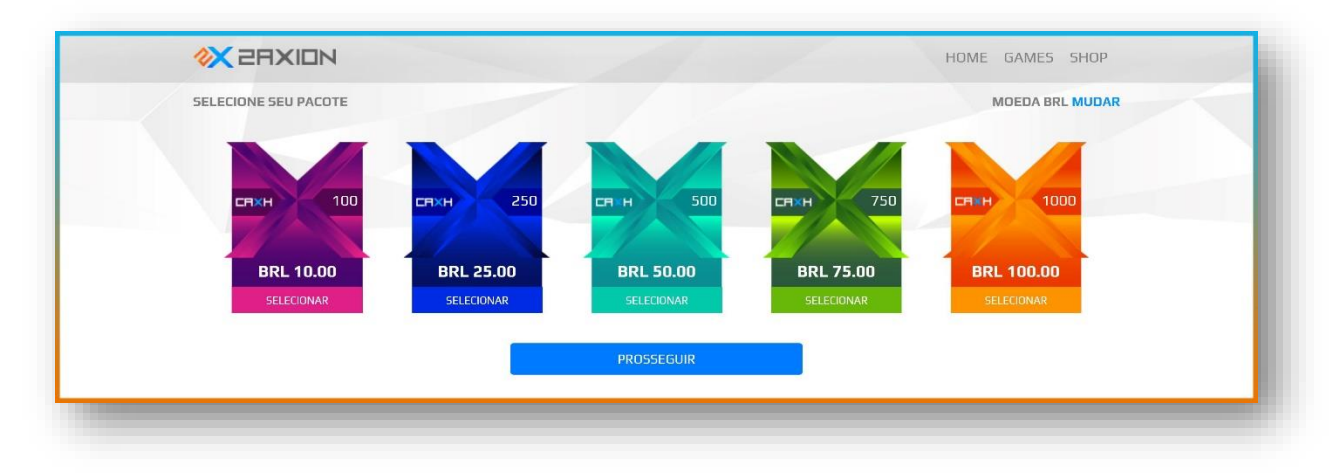

Click on your desired package, and click on *PROSSEGUIR* 

#### You will see this:

| FINALIZANDO SUA COMPR<br>PREENCHA AS INFORMAÇÕES DE P | RA<br>PAGAMENTO                  |                                         |              | VOCÊ ESCOLHEU:<br>1000 CAXH TROCAR |
|-------------------------------------------------------|----------------------------------|-----------------------------------------|--------------|------------------------------------|
| Nome                                                  | Sobrenome                        |                                         | CPF          |                                    |
| E-mail                                                | Data de aniversário              |                                         |              |                                    |
|                                                       | mm/dd/yyyy                       | mm/dd/yyyy                              |              |                                    |
| Endereço:                                             | dereço:                          |                                         | Número:      | Complemento                        |
| Bairro                                                | Cidade                           |                                         | Estado       | CEP                                |
| INFORMAÇÕES DO CARTÃ                                  | D DE CRÉDITO<br>Número do cartão | Mês de venc.                            | Ano de venc. | Código Segurança                   |
|                                                       |                                  |                                         |              |                                    |
| Igual está no cartão                                  | VOCÊ ESC                         | DLHEU: 1000 CAXH TROCAR<br>VALOR 100.00 |              |                                    |
|                                                       |                                  | FINALIZAR COMPRA                        |              |                                    |

Fill out your information, and click on FINALIZAR COMPRA to make a payment for your purchase